# TMF8806 User Guide

TMF8806-EVM

Published by ams-OSRAM AG Tobelbader Strasse 30, 8141 Premstaetten, Austria Phone +43 3136 500-0 ams-osram.com © All rights reserved

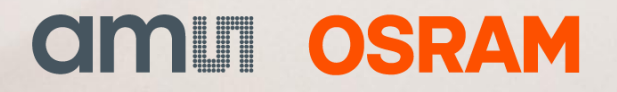

#### TMF8806 Table of contents

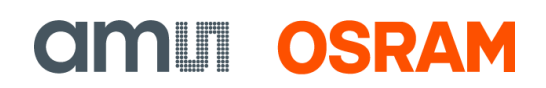

# **Table of contents**

| 1           | Introduction 3                            |                                                                                          |                                    |  |  |
|-------------|-------------------------------------------|------------------------------------------------------------------------------------------|------------------------------------|--|--|
|             | 1.1                                       | Kit content                                                                              | 3                                  |  |  |
|             | 1.2                                       | Ordering information                                                                     | 3                                  |  |  |
| 2           | Setti                                     | ing up the EVM                                                                           | 4                                  |  |  |
|             | 2.1                                       | Setting up the EVM hardware                                                              | 4                                  |  |  |
|             | 2.2                                       | Install the EVM USB windows driver (only once)                                           | 4                                  |  |  |
|             | 2.3                                       | Install the EVM graphical user interface                                                 | 5                                  |  |  |
|             | 2.4                                       | EVM components                                                                           | 5                                  |  |  |
|             | 3 Using the EVM software                  |                                                                                          |                                    |  |  |
| 3           | Usin                                      | g the EVM software                                                                       | 7                                  |  |  |
| 3           | <b>Usin</b><br>3.1                        | g the EVM software<br>GUI elements overview                                              | <b> 7</b><br>9                     |  |  |
| 3           | <b>Usin</b><br>3.1<br>3.2                 | g the EVM software<br>GUI elements overview<br>GUI element description                   | <b> 7</b><br>9<br>10               |  |  |
| 3           | Usin<br>3.1<br>3.2<br>3.3                 | g the EVM software<br>GUI elements overview<br>GUI element description<br>ZeroMQ loggers | <b> 7</b><br>9<br>10<br>17         |  |  |
| 3           | Usin<br>3.1<br>3.2<br>3.3<br>Onli         | g the EVM software<br>GUI elements overview<br>GUI element description<br>ZeroMQ loggers | 7<br>9<br>10<br>17<br>17           |  |  |
| 3<br>4<br>5 | Usin<br>3.1<br>3.2<br>3.3<br>Onli<br>Revi | g the EVM software                                                                       | 7<br>9<br>10<br>17<br>. 17<br>. 18 |  |  |

# 1 Introduction

The TMF8806 Time-of-Flight (hereafter referred to as 'ToF') EVM demonstration kit provides a way to evaluate TMF8806 optical sensors from ams-OSRAM AG. This document is a basic user guide for the setup and operation of the TMF8806 EVM software.

### 1.1 Kit content

Below is a checklist of what is included in the TMF8806\_EVM\_DB\_DEMO kit.

- TMF8806 sensor EVM enclosure and sample glass (some EVMs come without an enclosure)
- USB type A to micro-USB cable(s)

# **1.2** Ordering information

| Ordering code       | Description                |
|---------------------|----------------------------|
| TMF8806_EVM_DB_DEMO | Evaluation kit for TMF8806 |

# 2 Setting up the EVM

This section describes the setup steps necessary to start using the EVM software.

# 2.1 Setting up the EVM hardware

The TMF8806 sensor enclosure is already assembled and ready to plug in to a PC. The EVM with the enclosure exposes only one micro-USB connector.

Figure 1: EVM with enclosure

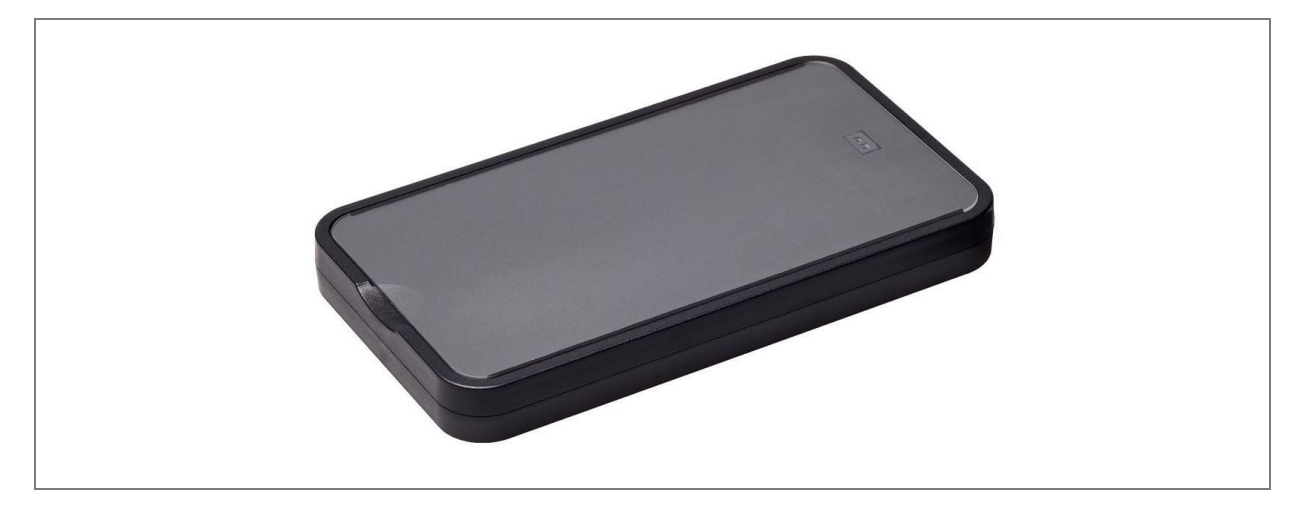

### 2.2 Install the EVM USB windows driver (only once)

When the EVM is plugged into the PC, Windows should recognize the EVM as a "Removable Disk". Install this USB driver (right-click and choose "Install" from the context menu):

• ams-raspi-rndis.inf

This step is only necessary during first-time setup but will need to be repeated if you're using the EVM software on a new PC.

### 2.3 Install the EVM graphical user interface

- 1. Please download the latest EVM GUI software from the ams OSRAM website: https://ams-osram.com/tmf8806
- 2. Launch the Windows installer and choose the desired installation options.

### 2.4 EVM components

#### Figure 2: EVM components

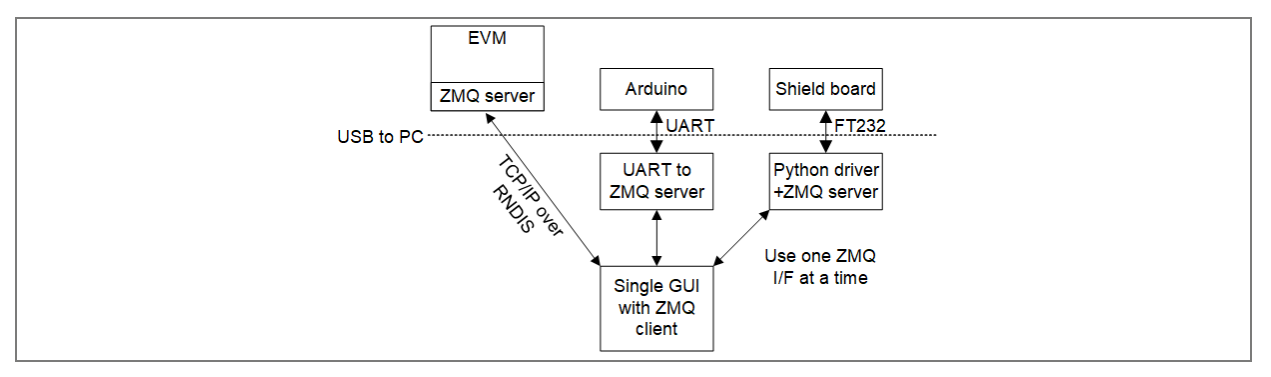

The abbreviation ZMQ in Figure 2 stands for ZeroMQ. ZeroMQ is used as central communication technology for the EVM software stack.

The ZeroMQ server provides sensor data and offers an interface for sensor configuration. The ZeroMQ client consumes the sensor data and either displays it (EVM GUI) or logs it (active or passive logger).

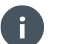

#### Information:

Please refer to zeromq.org for more information about ZeroMQ.

The TMF8806 EVM software stack comprises these components:

• The EVM hardware with the mobile phone form factor – see Figure 1. It contains the TMF8806 sensor controlled by a Raspberry Pi Zero W. The ZeroMQ server runs directly on the Raspberry Pi.

- **CIMUI OSRAM**
- Or the TMF8806 sensor on a shield board controlled by an Arduino Uno (or compatible). In this case the ZeroMQ server retrieves sensor data via UART from the Arduino and provides the same interface as the ZeroMQ on the Raspberry Pi. The ZeroMQ server in this case is a program that runs on your Windows computer.
- Or the TMF8806 sensor on a shield board controlled by the integrated FT232 USB to I<sup>2</sup>C controller. The ZeroMQ server in this case is a program that runs on your Windows computer and directly interacts with the TMF8806 sensor with I<sup>2</sup>C transfers.
- The TMF8806 EVM GUI that works with all three setups described above.
- The TMF8806 ZeroMQ sensor data loggers that can either run standalone (active logger that also configures the sensor for measurements) or in parallel to the EVM GUI (passive logger that only captures the sensor data, use the GUI for sensor configuration).

# 3 Using the EVM software

This section describes the operation and capabilities of the EVM Graphical User Interface (EVM GUI).

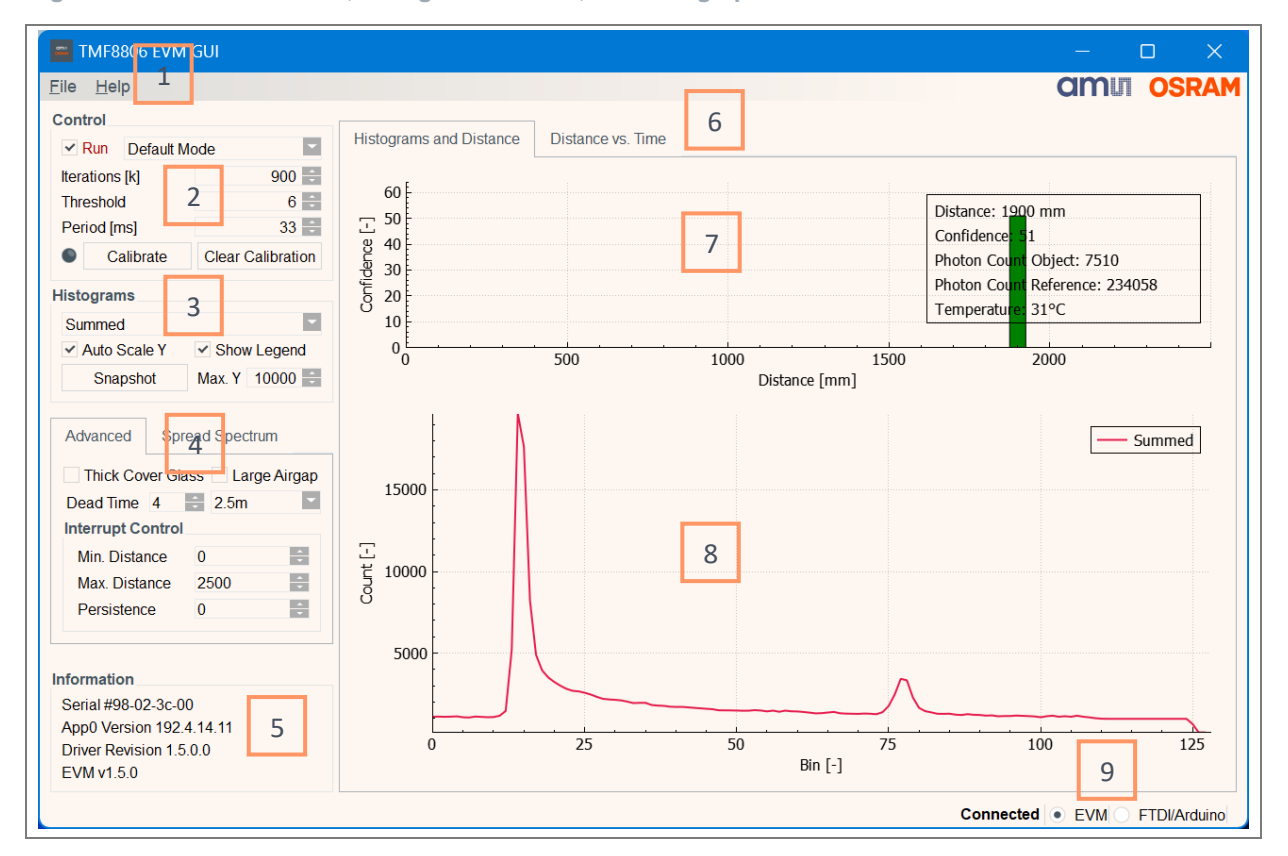

Figure 3: EVM GUI overview, histogram selected, distance graph

The "Histogram graph" (8) shows time-to-distance-converter (TDC) histogram information. The X-axis indicates the "time buckets" in multiples of 100 picosecond increments (200ps in 2.5m mode, 400ps in 5m mode, 800ps in 10m mode). The Y-axis indicates the number of photonic triggers / hits at the given time interval.

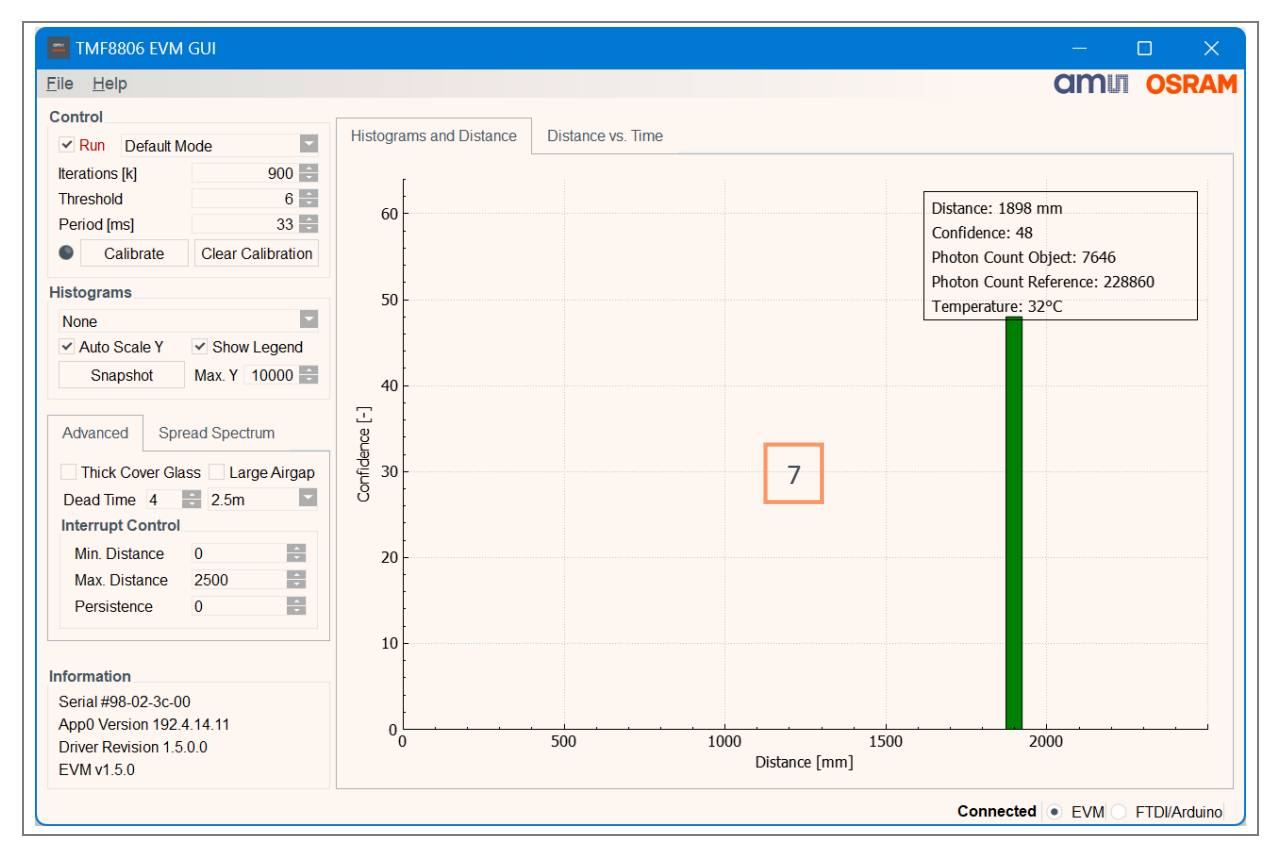

#### Figure 4: EVM GUI overview, no histogram selected, distance graph

The "Distance graph with confidence" (7) is a plot of the detected object's distance vs. the confidence value (range 0 - 63) of the given detection. The X-axis indicates the distance in millimeters and the Y-axis indicates the confidence value.

The information box shows:

- The current object distance
- The current object detection confidence value
- The amount of light reflected by the target object (Photon Count Object)
- The amount of light reflected within the sensor package to the reference channel (Photon Count Reference)
- The current sensor temperature

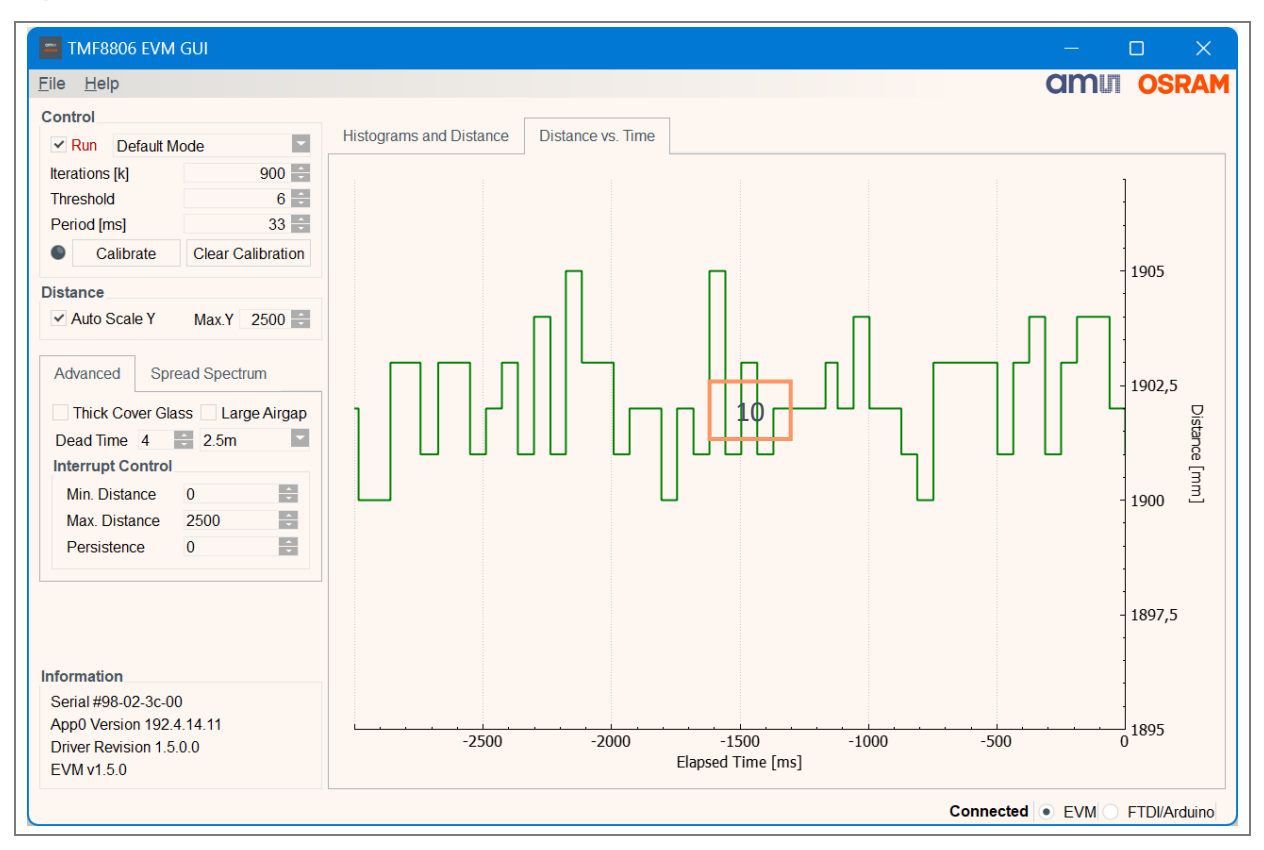

#### Figure 5: EVM GUI overview, distance vs. time

The "Distance vs. Time graph" (10) replaces the "Distance graph with confidence" and histogram graph with a single display of the object data reported over the previous three seconds.

### 3.1 GUI elements overview

- 1. Main Menu
- 2. Basic controls for measurements
- 3. Graph dependent controls, differs between histogram graph and distance vs. time graph
- 4. Advanced controls for measurements and spread spectrum settings
- 5. Sensor and controller information box
- 6. Main tab selector, switch graph
- 7. Distance graph with confidence and target information info box

**CIMU OSRAM** 

- 8. Histogram graph, only visible if a histogram is selected
- 9. EVM controller selector
- **10.** Distance vs. time graph

### 3.2 GUI element description

#### 3.2.1 Main menu

The main menu contains these entries:

#### 3.2.1.1 "File" menu

- "Load Configuration" loads all EVM GUI settings (control values).
- "Save Configuration" save all EVM GUI settings (control values).
- "Show Log Window" display the communication protocol log window.
- "Update Target Controller" update driver and server software on the EVM controller (Raspberry Pi).
- "Exit" leave the EVM GUI.

#### 3.2.1.2 "Help" menu

• "About" – shows version information and copyright notices.

#### 3.2.1.3 Log window

The log window lists the ZeroMQ protocol messages exchanged between the EVM GUI and the host controller. Please read the ZeroMQ protocol description to decode the messages. Also refer to chapter 3.3, describing the loggers, please.

Figure 6: Log window

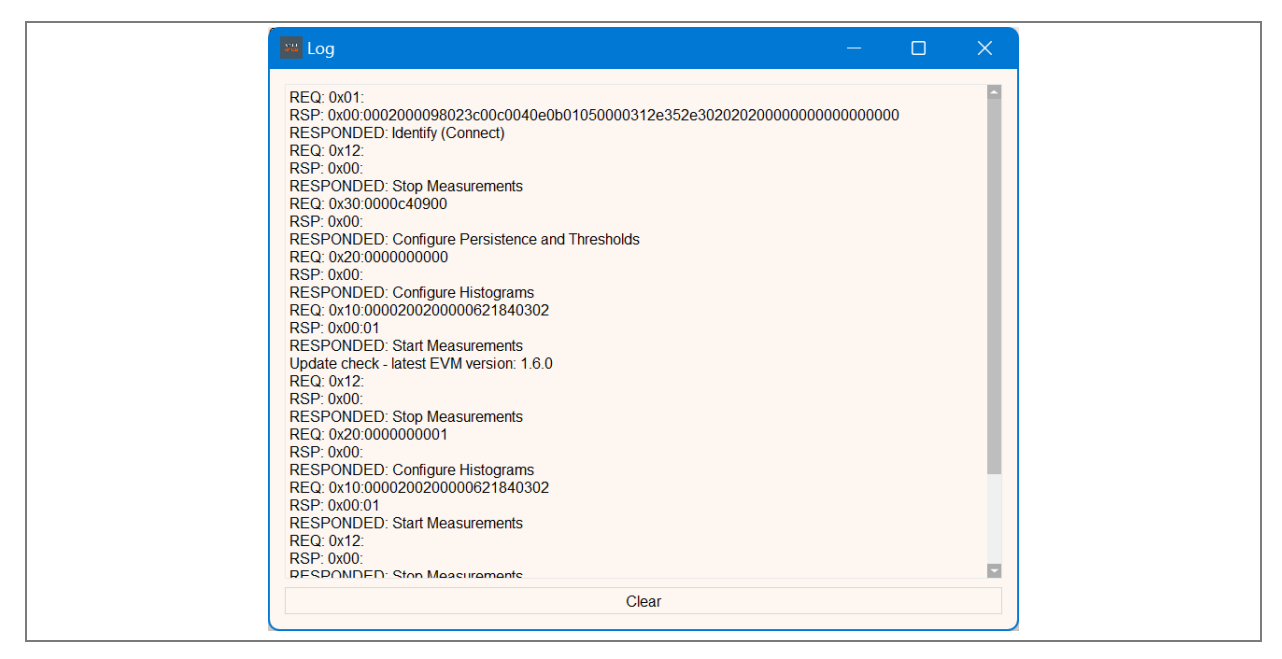

#### 3.2.1.4 About dialog

Open the "About" dialog to read the EVM GUI license text and to check the version of the program.

Figure 7: About dialog

| About ? X                                                                                                    |
|----------------------------------------------------------------------------------------------------|
| TMF8806 EVM GUI<br>Product Version: 1.1.19.0<br>Copyright by ams-OSRAMAG                                                                                                    |
| COMUNIC OSRAM<br>ams-OSRAM AG<br>Tobelbader Strasse 30<br>8141 Premstaetten, Austria                                                                                                    |
| ams-osram.com<br>This program is provided as is with no warranty of any kind, including the warranty of design, merchantability and<br>fitness for a particular purpose. This program is licensed under GPL v3.0 ( <u>https://www.gnu.org/licenses/gpl-3.0-</u><br>standalone.htm)<br>This program bas been developed with and uses Of version 5.15.2 |
| GNU GENERAL PUBLIC LICENSE     2                                                                                                    |
| "TMF8806 EVM GUI" is available under the GNU General Public License version 3.<br>The "TMF8806 EVM GUI" is Copyright (C) 2023 ams-OSRAM AG and other contributors.                                                                                                    |
| Version 3, 29 June 2007 Copyright (C) 2007 Free Software Foundation, Inc. https://fsf.org/                                                                                                    |
| Eveniona is normitted to came and distribute vertrains of this license document, but changing it is<br>Close                                                                                                    |

#### 3.2.2 Basic controls for measurements

Figure 8: Basic controls

| Control   |            |                   |
|-----------|------------|-------------------|
| Run       | Default Mo | ode 💽             |
| Iteration | ns [k]     | 900 ≑             |
| Thresho   | old        | 6 🗧               |
| Period    | [ms]       | 33 ≑              |
|           | Calibrate  | Clear Calibration |

The basic controls set the most fundamental measurement settings:

• The number of measurement iterations – the higher the number the better the sensor performance. But more iterations also increase the measurement time.

 The object detection threshold. This setting helps to filter false positive object detections. The higher this number the higher the required signal (reflected light from object) to noise (ambient light) ratio. The default value of "6" should work for the most scenarios.

**CIMUN OSRAM** 

- The measurement period (time between two measurements). The sensor firmware will try to match the measurement period. If the number of iterations is too high to finish within the period, the sensor will deliver results as possible (best effort).
- Deselect the "Run" checkbox to stop updates of the graphs (distance and histogram graphs).
- The dropdown list offers three preselected configurations:
  - Default mode for a good balance between sensor performance and measurement time
  - Low power mode to optimize for current consumption
  - High performance mode to optimize for sensor performance and measurement distance

To calibrate the system, click the "Calibrate" button.

- You can clear a previous calibration with the "Clear Calibration" button.
- The circular calibration indicator is black during calibrated operation and grey otherwise.
- If calibration fails, the indicator will remain grey after clicking the "Calibrate" button.

#### Information:

Spin-boxes (e.g. for Iterations) do not track every single value change during editing. If you enter a new number in a spin box, please press the ENTER key to send the updated configuration value to the sensor.

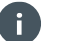

A

#### Information:

Low ambient light and no target within 40cm in front of the sensor are mandatory for calibration. Please see the TMF8806 datasheet for details.

#### 3.2.3 Graph dependent controls

Figure 9: Histogram controls

| Nana                     |
|--------------------------|
| None                     |
| Auto Scale Y Show Legend |
| Snapshot Max. Y 10000 🗧  |

Figure 10: Distance vs. time controls

| Auto Scale Y Max.Y 2500 | Distance       |              |
|-------------------------|----------------|--------------|
|                         | ✓ Auto Scale Y | Max.Y 2500 ≑ |

The histogram graph and the distance vs. time graph auto scale the Y axis to optimize readability. If you want to define the maximum of the Y axis yourself uncheck the "Auto Scale Y" checkbox and change the value in "Max. Y".

The histogram graph controls also let the user hide the legend (uncheck "Show Legend") and to "freeze" the current data (button "Snapshot") to compare to measurement setups, e.g.:

- Position target at 50cm.
- Check "Snapshot".
- Position target at 100cm.

To see the histograms together with the distance bar chart select one of these in the dropdown list:

- Summed histogram
- Short range histogram (without reference channel)
- Short range histogram (with reference channel)
- Long range histogram (without reference channel)
- Long range histogram (with reference channel)

The reference channel measures in-package crosstalk independent of a target in front of the sensor.

#### 3.2.4 Advanced controls

Figure 11: Advanced controls

| Advanced Sprea    | ad Spectrum     |
|-------------------|-----------------|
| Thick Cover Glass | s 📃 Large Airga |
| Dead Time 4       | 2.5m            |
| Interrupt Control |                 |
| Min. Distance     | 0               |
| Max. Distance     | 2500            |
| Persistence       | 0               |
|                   |                 |

There are two tabs with controls in this part of the GUI. One tab with advanced settings that influence the sensor measurement and one tab with controls for EMC performance enhancements.

The check box "Large Airgap" optimizes the SPAD selection for the short-range measurements and an optical stack with increased air gap size. The check box "Thick Cover Glass" provides another optimized setting for a matching optical stack. These two settings are mutually exclusive.

Select the maximum measurement distance with the matching entry in the dropdown list. Usually there are here three options – 2.5m, 5m and 10m. If the sensor works with the App0 ROM firmware 192.4.14.0 (no firmware patch loaded) the 10m option will not be available.

The spin box "Dead Time" controls the SPAD dead time. Shorter SPAD dead times (higher selected number) improve sunlight performance but degrade short range accuracy.

Please refer to the datasheet for more information.

The group box "Interrupt Control" contains controls for interrupt filtering.

- Set the minimum and maximum distance for object detection with the corresponding spin boxes.
- Use the "Persistence" control to set the required minimum number of sequential object detections: E.g. only trigger a result interrupt if an object is detected three times in a row.
- Setting "Persistence" to 0 disables filtering.

#### Figure 12: Spread spectrum controls

| Advanced Spread Spectrum      |
|-------------------------------|
| SPAD CP Spread Spec. Enabled  |
| VCSEL CP Spread Spec. Enabled |
| VCSEL Spread Spec. Amp. 0     |
|                               |
|                               |
|                               |
|                               |

These controls enhance the EMC performance of the sensor. There's one control for each hardware block. The GUI selects the recommended configuration for these blocks. Please refer to the datasheet for more details.

#### 3.2.5 Sensor and controller information box

Figure 13: Information box

| Serial #98-02-3c-00<br>App0 Version 192.4.14.11<br>Driver Revision 1.5.0.0<br>EVM v1.5.0 | Information              |
|------------------------------------------------------------------------------------------|--------------------------|
| App0 Version 192.4.14.11<br>Driver Revision 1.5.0.0<br>EVM v1.5.0                        | Serial #98-02-3c-00      |
| Driver Revision 1.5.0.0<br>EVM v1.5.0                                                    | App0 Version 192.4.14.11 |
| EVM v1.5.0                                                                               | Driver Revision 1.5.0.0  |
|                                                                                          | EVM v1.5.0               |

Here you can find:

- The serial number of the TMF8806 sensor in your setup
- The firmware revision running on your TMF8806 sensor
- The revision of the sensor driver (e.g. the Linux driver version of your EVM kit)
- And the ZeroMQ server version for your setup

#### 3.2.6 EVM controller selector

Figure 14: EVM controller selector

Connected 

EVM 
FTDI/Arduino

Select the correct controller for the TMF8806 sensor here. Choose EVM for the EVM kit with mobile phone form factor. Choose "FTDI/Arduino" for setups that use the TMF8806 shield board.

# 3.3 ZeroMQ loggers

Please download the latest logger release from the ams OSRAM website. It contains examples for a passive and an active logger (please refer to section 2.4).

You're free to modify the existing examples or to implement a custom logger with the provided python classes.

# 4 Online resources

Please look for the most recent software and documentation on the ams OSRAM website https://ams-osram.com/tmf8806

You can find source code and executable programs also on the ams OSRAM github page: https://github.com/ams-OSRAM

E.g. for the ZeroMQ loggers:

https://github.com/ams-OSRAM/tmf8806\_zmq\_data\_logger

# 5 Revision information

#### Definitions

#### Draft / Preliminary:

The draft / preliminary status of a document indicates that the content is still under internal review and subject to change without notice. ams-OSRAM AG does not give any warranties as to the accuracy or completeness of information included in a draft / preliminary version of a document and shall have no liability for the consequences of use of such information.

| Changes from previous released version to current revision v3-00 | Page |
|------------------------------------------------------------------|------|
| Updated screenshots                                              | all  |
| Describe 10m mode selection                                      | 15   |

• Page and figure numbers for the previous version may differ from page and figure numbers in the current revision.

Correction of typographical errors is not explicitly mentioned.

s

# 6 Legal information

#### Copyright & disclaimer

Copyright ams-OSRAM AG, Tobelbader Strasse 30, 8141 Premstaetten, Austria-Europe. Trademarks Registered. All rights reserved. The material herein may not be reproduced, adapted, merged, translated, stored, or used without the prior written consent of the copyright owner.

Demo Kits, Evaluation Kits and Reference Designs are provided to recipient on an "as is" basis for demonstration and evaluation purposes only and are not considered to be finished end-products intended and fit for general consumer use, commercial applications and applications with special requirements such as but not limited to medical equipment or automotive applications. Demo Kits, Evaluation Kits and Reference Designs have not been tested for compliance with electromagnetic compatibility (EMC) standards and directives, unless otherwise specified. Demo Kits, Evaluation Kits and Reference Designs shall be used by qualified personnel only.

ams-OSRAM AG reserves the right to change functionality and price of Demo Kits, Evaluation Kits and Reference Designs at any time and without notice.

Any express or implied warranties, including, but not limited to the implied warranties of merchantability and fitness for a particular purpose are disclaimed. Any claims and demands and any direct, indirect, incidental, special, exemplary or consequential damages arising from the inadequacy of the provided Demo Kits, Evaluation Kits and Reference Designs or incurred losses of any kind (e.g. loss of use, data or profits or business interruption however caused) as a consequence of their use are excluded.

ams-OSRAM AG shall not be liable to recipient or any third party for any damages, including but not limited to personal injury, property damage, loss of profits, loss of use, interruption of business or indirect, special, incidental or consequential damages, of any kind, in connection with or arising out of the furnishing, performance or use of the technical data herein. No obligation or liability to recipient or any third party shall arise or flow out of ams-OSRAM AG rendering of technical or other services.

| Headquarters            | Please visit our website at ams-osram.com                       |
|-------------------------|-----------------------------------------------------------------|
| ams-OSRAM AG            | For information about our products go to Products               |
| Tobelbader Strasse 30   | For technical support use our Technical Support Form            |
| 8141 Premstaetten       | For feedback about this document use Document Feedback          |
| Austria, Europe         | For sales offices and branches go to Sales Offices / Branches   |
| Tel: +43 (0) 3136 500 0 | For distributors and sales representatives go to Channel Partne |